# **STEP BY STEP GUIDE TO REGISTRATION**

FOR

# PLAYERS

REPRESENTING BAULKHAM HILLS FOOTBALL CLUB

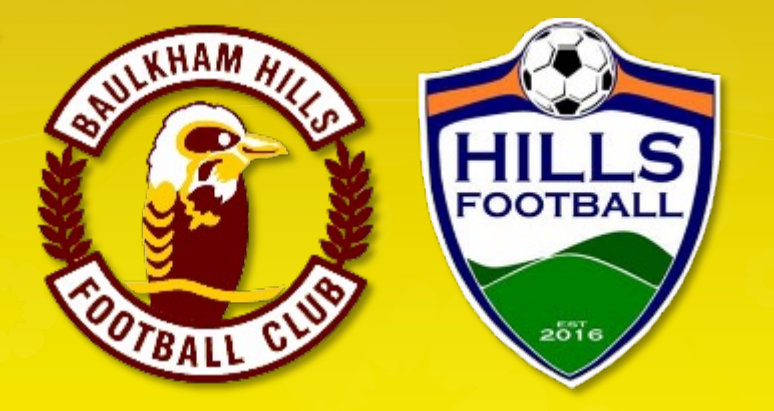

IN THE HILLS FOOTALL ASSOCATION

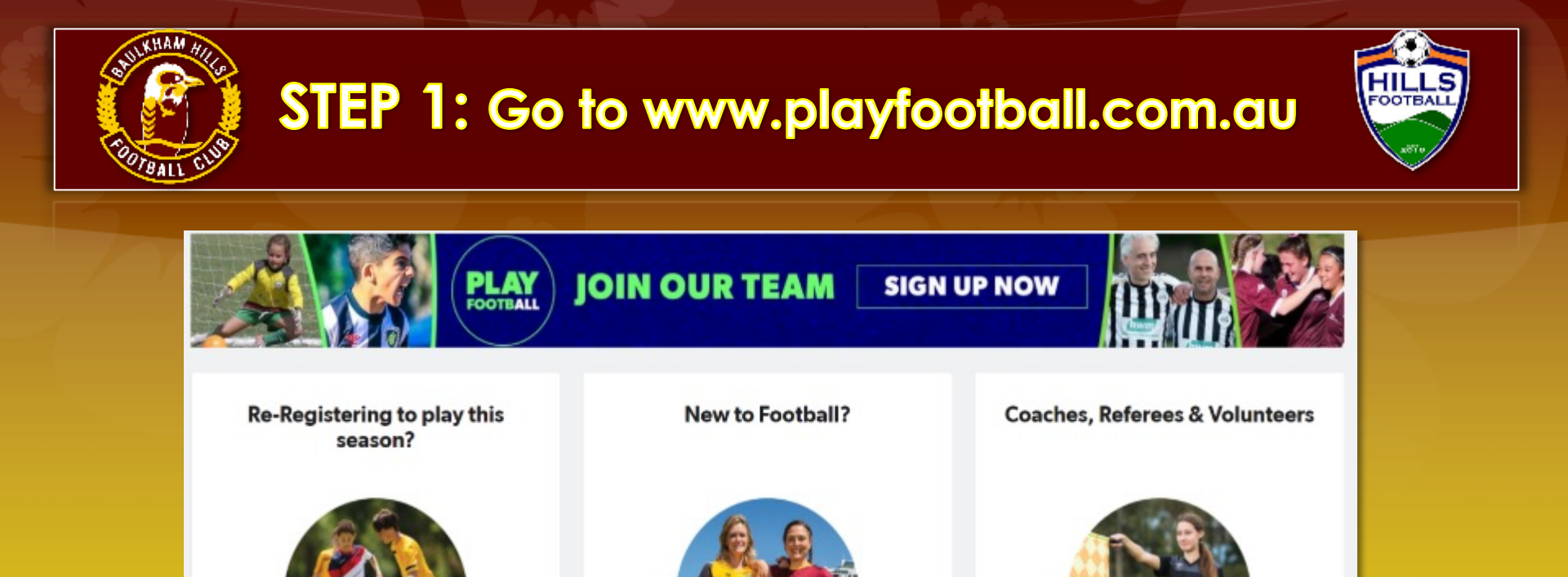

Find your Club Now

 $\rightarrow$ 

If you played in last year, click this box. Have ready:

If you have played football before, start

your 2021 registration

- \* Your password
- \* Your AKR
- \* Payment method

If you are new this year, click this box. Have ready: \* Your AKR \* Payment method

Start your 2021 registration

 $\rightarrow$ 

EFEREES AND COACHE REGISTRATION

 $\rightarrow$ 

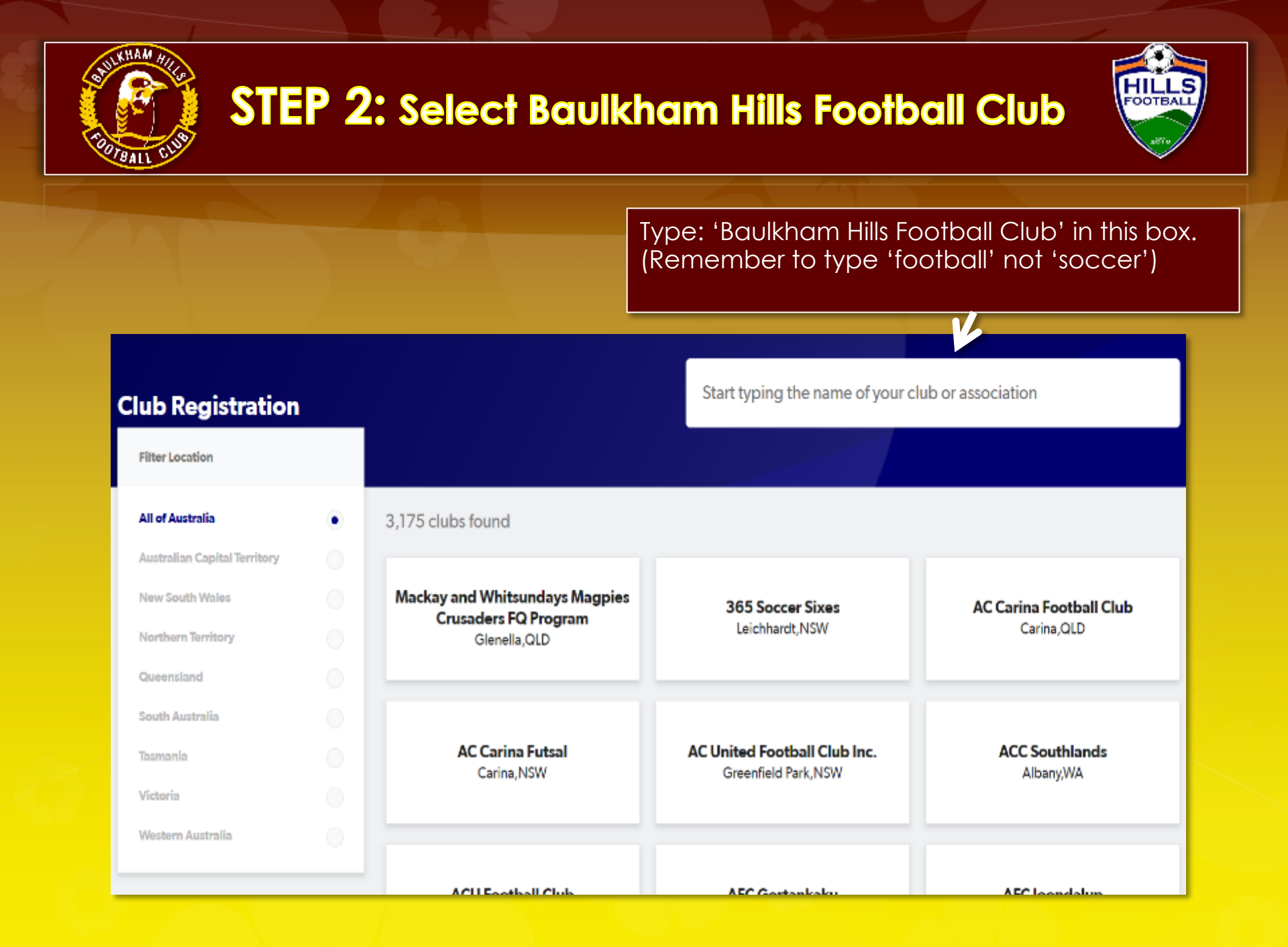

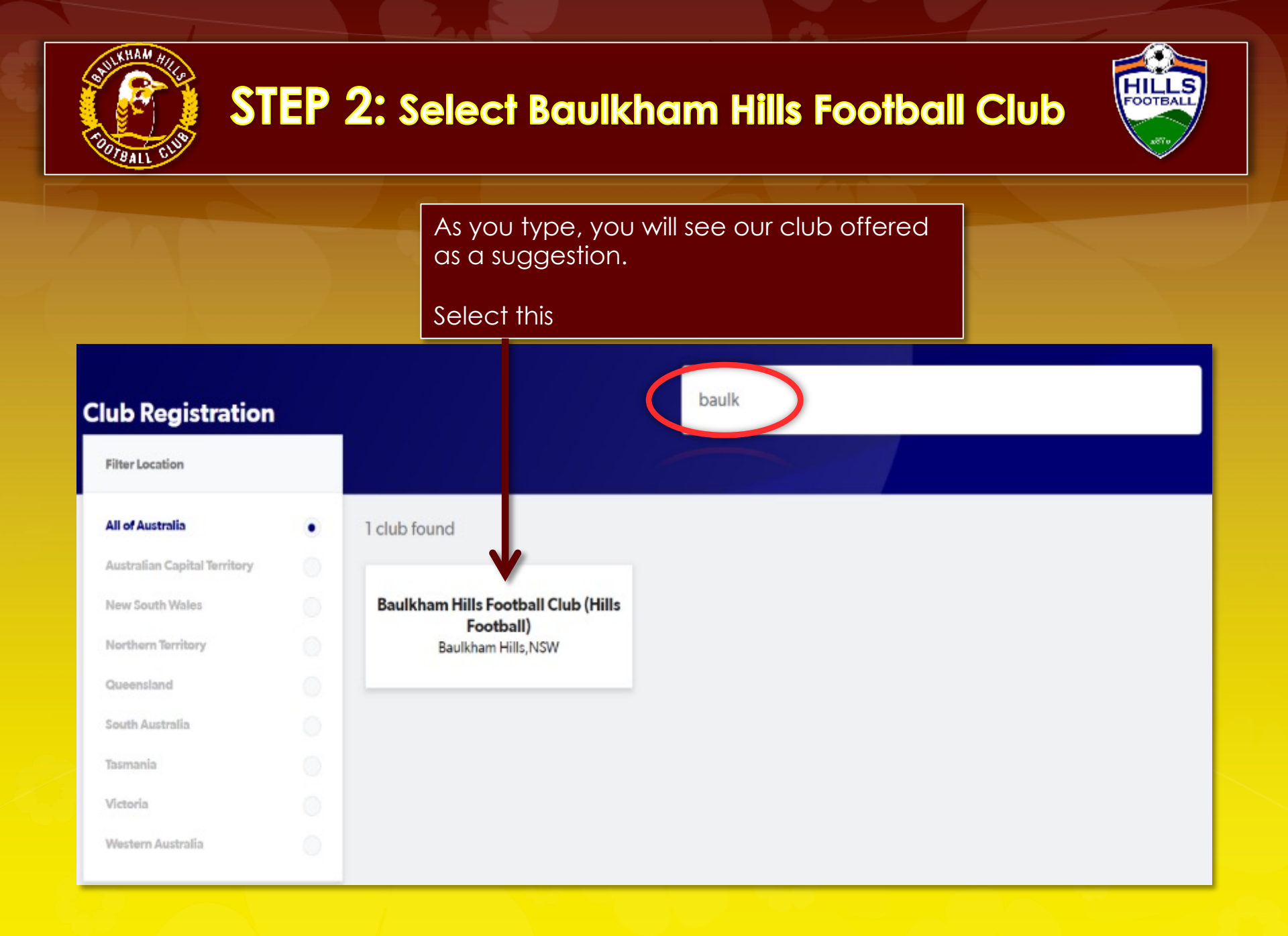

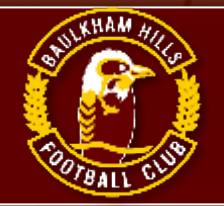

# STEP 3: Welcome screen/Get started

For COVID-19 updates click here https://www.playfootball.com.au

### Welcome

Registration for: Baulkham Hills Football Club (Hills Football)

### For your registration you may need

Credit/Debit Card Details (If paying online)

To upload a passport style photo

Working with Children Check info

Get started

Having selected Baulkham Hills Football Club you will go the BHFC welcome screen.

CLICK 'Get Started'

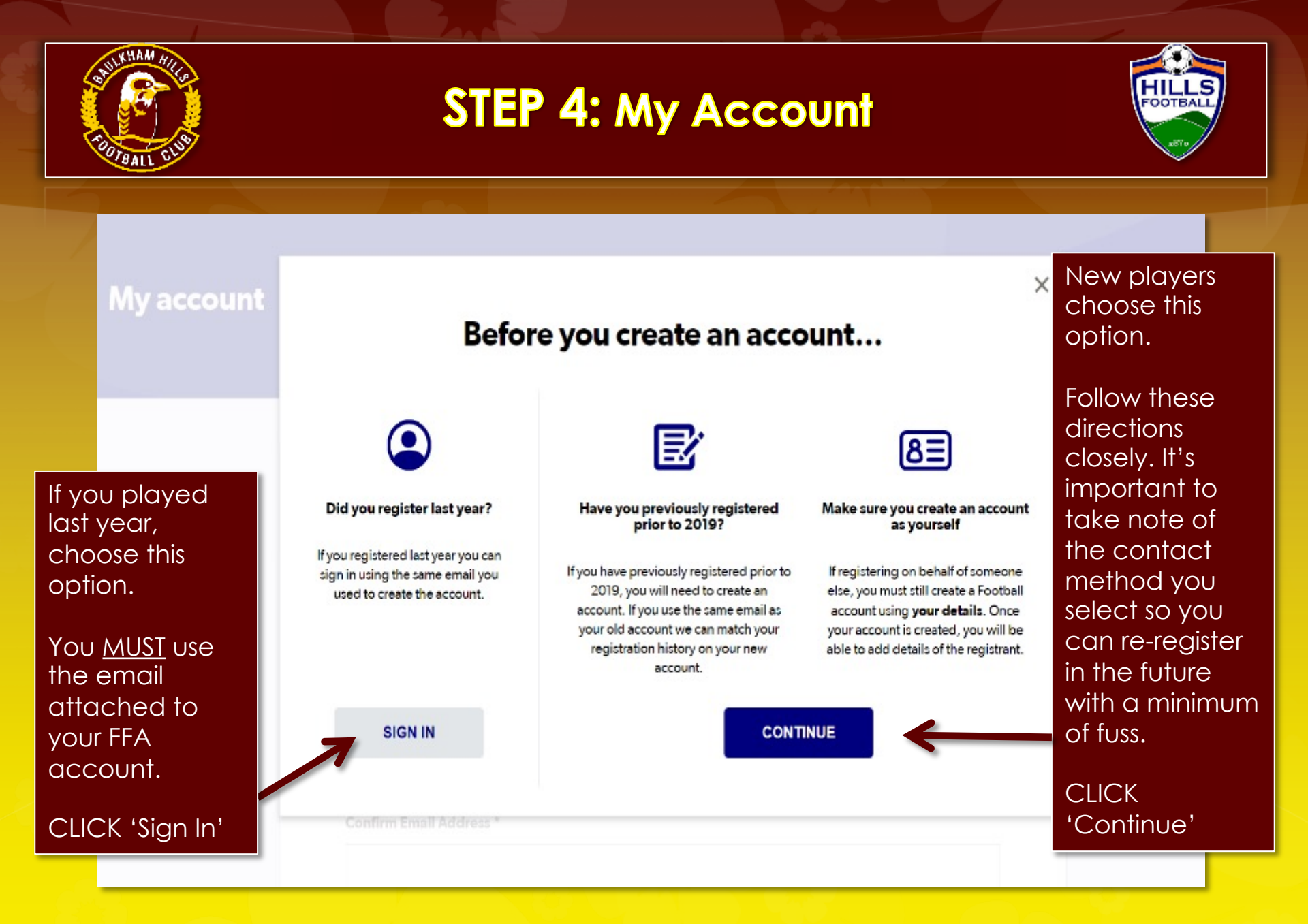

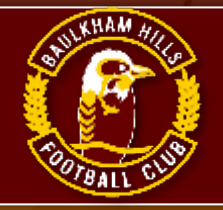

# STEP 5: Sign In/ My Account

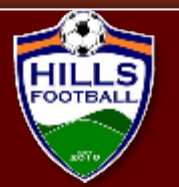

### My account

Returning players need to use your password and email from your account created previously.

**IMPORTANT:** Make sure this email is accurate, it is our only way of contacting you. DO NOT USE a dummy email.

|               | <b>Sign In</b><br>Sign in with your social account or email address | know your sign in<br>info in future. Only<br>you know that,              |
|---------------|---------------------------------------------------------------------|--------------------------------------------------------------------------|
|               | f SIGN IN WITH FACEBOOK G SIGN IN WITH GOOGLE                       | we can not<br>retrieve that for<br>you.                                  |
| $\rightarrow$ | Your Email Address *                                                | IMPORTANT:<br>Make sure this<br>email is accurate,<br>it is our only way |
|               | Password *                                                          | you. DO NOT USE<br>a dummy email .                                       |

New players please record your password and email so you now your sign in nfo in future. Only ou know that. ve can not etrieve that for ΌU.

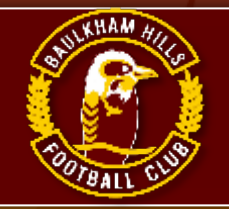

# STEP 6: Select player to register

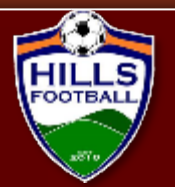

Logout

# 0-0-0-0

### Select the person you are registering for

### I am registering myself

Smith, John

O Smith, John (87906723) Not the primary account? Click here to change your primary account.

### I am registering a linked person

O Smith, Johanna (78916614)

• Smith, Jane (68723549)

CHILD 🗸

### I am registering a new person

O Register my

| CHILD    | ~ |
|----------|---|
| Continue |   |

Returning players will have their information pre-populated in the account.

Select the family member you wish to register and click continue'

If some of your family will not play this year DO NOT delete them from your account. Leave their details in the account should they wish to return at a later point in time. (Even years later)

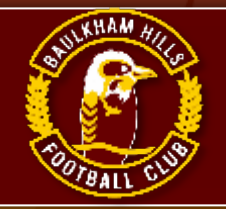

# **STEP 7:** Select the product

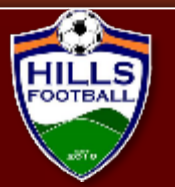

|                                                               | Pro                                     | duct Select                |                                     |
|---------------------------------------------------------------|-----------------------------------------|----------------------------|-------------------------------------|
| Baulkham Hills                                                | Football Coach                          |                            | Select                              |
| Role                                                          | Туре                                    | Age                        | Level                               |
| Coach                                                         | ALL                                     | 12-100 Mixed               | ALL                                 |
|                                                               |                                         |                            |                                     |
| Baulkham Hills                                                | Football Manager                        |                            | Select                              |
| Baulkham Hills<br>Role                                        | Football Manager                        | Age                        | Select                              |
| <b>Baulkham Hills</b><br>Role<br>Volunteer                    | Football Manager<br>Type<br>ALL         | Age<br>12-100 Mixed        | Level<br>ALL                        |
| Baulkham Hills<br>Role<br>Volunteer<br>Under 16-18 Gi         | Football Manager<br>Type<br>ALL         | Age<br>12-100 Mixed        | Select<br>Level<br>ALL<br>Select    |
| Baulkham Hills<br>Role<br>Volunteer<br>Under 16-18 Gi<br>Role | Football Manager<br>Type<br>ALL<br>irls | Age<br>12-100 Mixed<br>Age | Select Level ALL Select Level Level |

Play Football will only offer you selections in competitions for which you are eligible to register.

(ie You may not see the options on this page if you are older or younger than the sample rego applicant in this guide.)

IMPORTANT: Remember to select the competition you intend to play, rather than the age you turn this year.

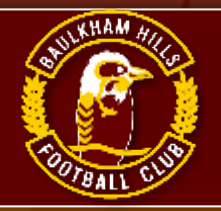

# **STEP 8:** Product details

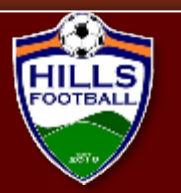

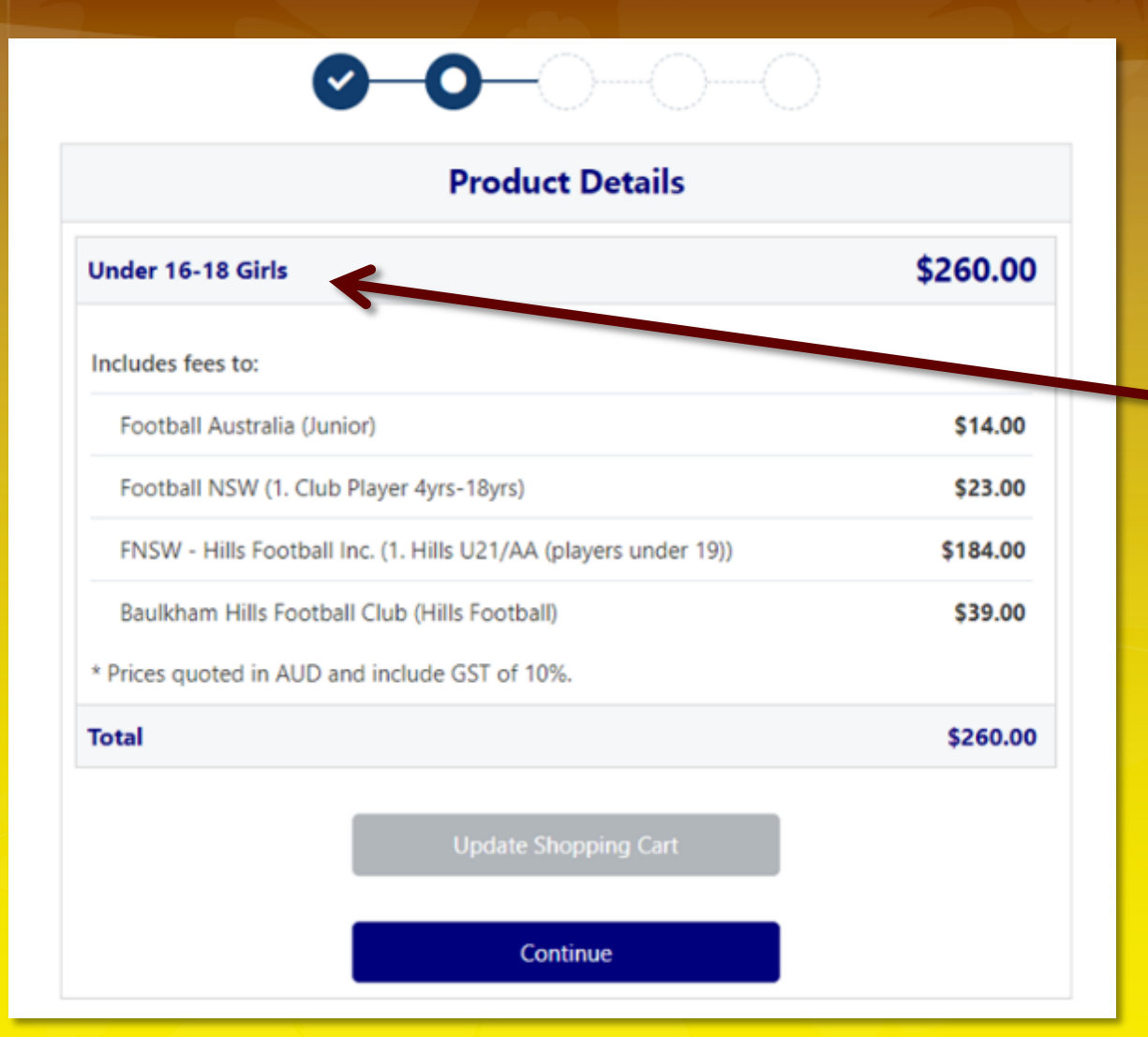

Check that you have selected the correct product/ competition.

This page shows you where your fees are distributed. In this case, BHFC gets \$39.00 from this registration.

Then click: 'Continue'

Note: this screen is a sample and does not reflect current fees.

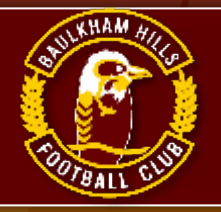

# **STEP 9:** Participant details

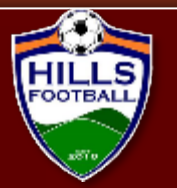

| <b>0</b> -0-        | 000                           |  |  |  |
|---------------------|-------------------------------|--|--|--|
| Participant Details |                               |  |  |  |
| Title               |                               |  |  |  |
| Miss                | ~                             |  |  |  |
| First Name*         |                               |  |  |  |
| Jane                |                               |  |  |  |
| Middle Name         |                               |  |  |  |
| Arabella            | Complete the participant      |  |  |  |
| Last Name*          | details                       |  |  |  |
| Smith               | accurately.                   |  |  |  |
| Known As            | Remember:                     |  |  |  |
| Jane                | the name                      |  |  |  |
| Gender*             | snould match<br>your ID to be |  |  |  |
| Female              | approved.                     |  |  |  |
| Date of Birth*      |                               |  |  |  |
| 01-01-2005          |                               |  |  |  |

| Country of Birth*                     |                              |
|---------------------------------------|------------------------------|
| Australia                             | If this is pre-<br>populated |
| Nationality*                          | make sure the                |
| Australian                            | phone and                    |
| Email Address*                        | email contact<br>details are |
| Jane.smith.05@mai.com                 | correct and up               |
| Re-enter Email Address*               | to date. This is             |
| Jane.smith.05@mai.com                 | the only way we can contact  |
| Home Phone Number                     | you. If we can't             |
| 02 9998 8871                          | reach you, you               |
| Mobile Phone Number*                  | placed in a                  |
| 0123 456 777                          | team.                        |
| Address*                              |                              |
| 1a Smith St, Baulkham Hills,          | NSW, 2153, Australia         |
| My address cannot be found<br>School* |                              |
| Baulkham Hills School x               |                              |

Not attending school? Please enter Not Applicable above

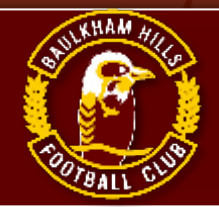

# **STEP 10: Emergency contact Information**

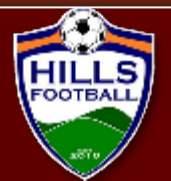

Emergency Contact - Name\*

John Smith

Emergency Contact - Number\*

0123 456 789

Emergency Contact - Number Other

Emergency Contact - Email\*

John.smith.05@mail.com

Alt Emergency Contact - Name

Johanna Smith

Alt Emergency Contact - Number

0123 456 788

Alt Emergency Contact - Number Other

Alt Emergency Contact - Email

Johanna.smith.05@mail.com

Check emergency contact details are accurate and up to date.

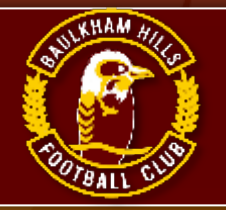

# **STEP 11: Parent Guardian Information**

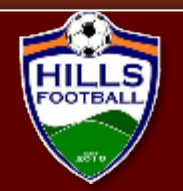

| Parent/Guardian Details                                            |              |                             |
|--------------------------------------------------------------------|--------------|-----------------------------|
| Wrong person? Click here to change Parent/Guardian.<br>First Name* |              |                             |
| John                                                               |              |                             |
| Last Name*                                                         |              |                             |
| Smith                                                              |              |                             |
| Email Address*                                                     |              |                             |
| John.smith.05@mail.com                                             |              |                             |
| Re-enter Email Address*                                            | Check paren  | t guardian                  |
| John.smith.05@mail.com                                             | accurate and | etails are<br>d up to date. |
| Mobile Phone Number*                                               |              |                             |
| 0123 456 789                                                       |              |                             |
| Use same address as above                                          |              |                             |

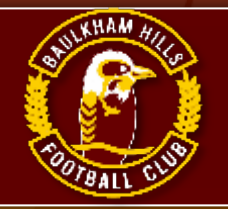

# **STEP 12:** Other Personal Information

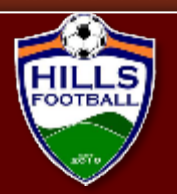

| Other Personal Information                                                |   |
|---------------------------------------------------------------------------|---|
| Other                                                                     |   |
| Do you identify as being of Aboriginal or Torres Strait Islander origin?* |   |
| O Yes                                                                     |   |
| ⊙ No                                                                      |   |
| O I do not wish to provide this Info                                      |   |
| Please indicate if you have a disability*                                 |   |
| None                                                                      | ~ |
| Other                                                                     |   |
| Which A-League and/or Westfield W-League Club do you support?*            |   |
| Sydney FC                                                                 | ~ |
| Is English your primary language spoken at home?*                         |   |
| Ver                                                                       | ~ |

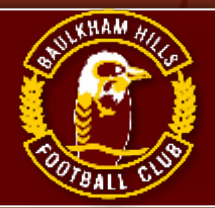

# **STEP 13:** Organisational Specific Information

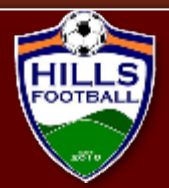

### **Organisational Specific Information**

#### Additional From: Football NSW

Are you interested in receiving information about becoming a Referee?\*

| O Yes |  |  |  |
|-------|--|--|--|
| ⊙ No  |  |  |  |
|       |  |  |  |

Read all Terms and Conditions very carefully. Be aware of privacy statements and use of personal information.

### Then click: 'Continue'

You are about to submit personal information to an online registration system maintained by Football Federation of Australia (FFA) in order to register as a player, coach, referee, official and/or volunteer.

FFA respects the privacy of individuals about whom we collect personal information. The personal information that FFA collects from you via online registration is collected for the purposes of processing your registration, administering the game of football, sending you information about FFA (including information regarding our commercial partners and sponsors and related products and services), football matches, tickets and related events as part of the Football Family, assisting with your enquiries and for other purposes set out in our Privacy Policy (www.ffa.com.au/privacy).

You acknowledge that the information you provide will be collected by FFA and may be disclosed to third parties for the purposes outlined above or as required by law. Such third parties may include Football Administrators (including FFA's member federations, associations and clubs as well as FIFA and AFC), ticketing organisations, IT suppliers and event management organisations. Without your personal details, we can't register you or send you the information you've requested. Our Privacy Policy (www.ffa.com.au/privacy) tells you more, including how to contact us to access and correct your details or make a complaint.

In addition, FFA may also collect more detailed information about football participants in Australia, including sensitive information. With this information FFA will be able to adopt a more needs based approach to the development of the game, in particular ensuring football is a more inclusive sport, expanding the scope and effectiveness of our indigenous programs and formulating a comprehensive schools strategy.

By registering online, you consent to the collection, use and disclosure of your personal information as described above and as set out in our Privacy Policy (www.ffa.com.au/privacy).

Continue

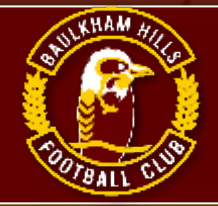

# **STEP 14:** Profile Photo

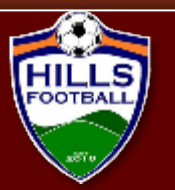

Upload profile photo.

Then click: 'Continue'

Acceptable and unacceptable samples below and right.

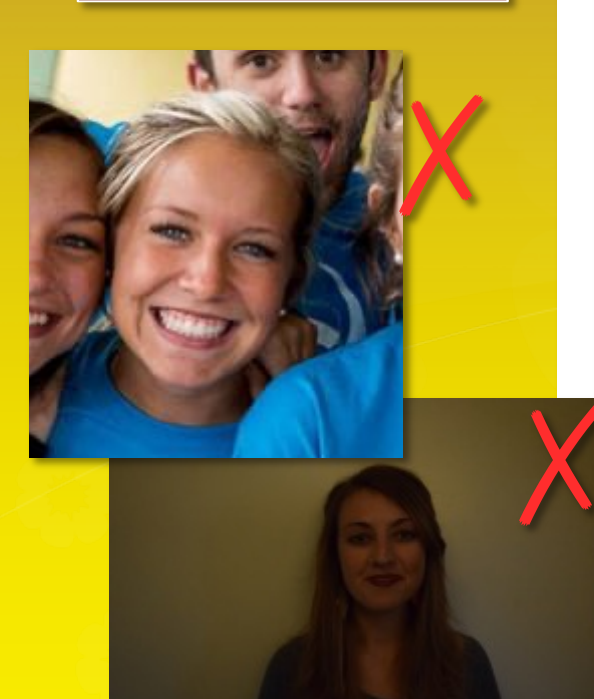

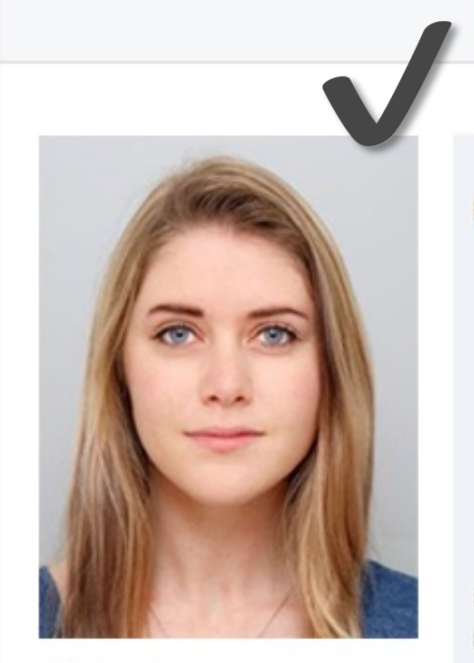

Change Photo

### **Profile Photo**

### Photo image guidelines - please ensure

- · Photo is a passport style image
- · Head faces camera directly with full face in view
- · No hats or sunglasses are to be worn in the photo
- · Photo was taken within the last 12 months
- · Photo is clear and legible with appropriate lighting
- Under 5 MB in size
- File type of .PNG or .JPG

Please Note: any inappropriate photos may result in your registration being declined

Continue

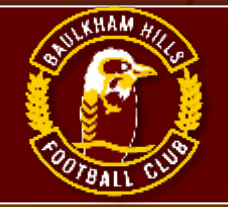

### **STEP 15:** International transfer

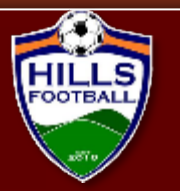

~

 $\sim$ 

### **⊘--**0--0--0

### **International Transfer Certificate**

Was Your Last Registration to an Affiliated Football(Soccer) Club in Australia?\*

Select

Select Yes

No - my last registration was overseas

I have never registered to play Football before

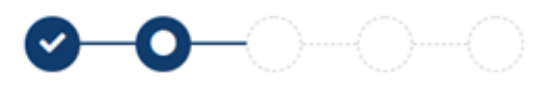

### **International Transfer Certificate**

Was Your Last Registration to an Affiliated Football(Soccer) Club in Australia?\*

Yes

Continue

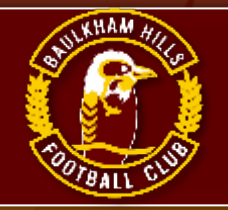

# **STEP 16:** Review your order

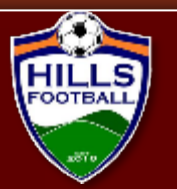

0-0-0-0-0

### **Review your order**

Please confirm your order details are correct.

| Shopping cart       | Mod                    |
|---------------------|------------------------|
| Under 16-18 Girls   | \$260.0                |
| Total               | \$260.0                |
| Participant Details | Mod                    |
| Title               | Miss                   |
| First Name          | Jane                   |
| Middle Name         | Arabella               |
| Known As            | Jane                   |
| Last Name           | Smith                  |
| Gender              | Female                 |
| Date of Birth       | 01-01-2005             |
| Country of Birth    | Australia              |
| Nationality         | Australian             |
| Email Address       | Jane.smith.05@mail.com |

Check all the information you entered in Steps 9 – 15 is entered correctly.

### Check:

- Participant Details
- Emergency Contacts
- Parent/Guardian Info
- Other Information
- Organizational Specific Info
- International Transfers

(Not all of the above sections are repeated in this document)

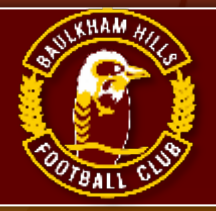

# **STEP 17:** Pay Online

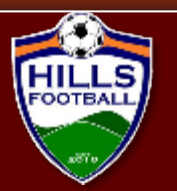

### Pay Online

We accept VISA and MASTERCARD

Name on Card \*

| Card Number * | CVC/CVV * |
|---------------|-----------|
| Card number   | CVV       |

Expires \*

MM / YY

Pay Now

Complete Payment information and read all Terms and Conditions before clicking 'Pay Now'

| Payment                                                         |          |          |
|-----------------------------------------------------------------|----------|----------|
| Details of Purchase                                             |          |          |
| Under 16-18 Girls                                               |          | \$260.00 |
| Includes fees to:                                               |          |          |
| Football Australia (Junior)                                     | \$14.00  |          |
| Football NSW (1. Club Player 4yrs-18yrs)                        | \$23.00  |          |
| FNSW - Hills Football Inc. (1. Hills U21/AA (players under 19)) | \$184.00 |          |
| Baulkham Hills Football Club (Hills Football)                   | \$39.00  |          |
| * Prices quoted in AUD and include GST of 10%.                  |          |          |
| Total                                                           |          | \$260.0  |
| Vouchers / Coupons                                              |          |          |
| Please Select                                                   |          |          |
| Voucher Code *                                                  |          |          |
|                                                                 | Apply    |          |

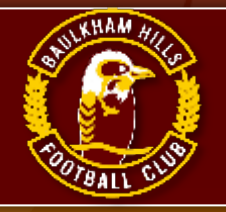

# STEP 18: Apply AKR

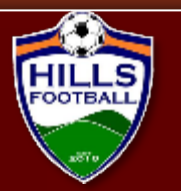

| Vouchers / Coupons                             |                                                         | (i) The voucher has been applied                                                                                                    |           |
|------------------------------------------------|---------------------------------------------------------|----------------------------------------------------------------------------------------------------|-----------|
| Voucher Scheme:<br>Voucher Code:<br>Balance:   | Active Kids NSW (\$100)<br>1234567891011121<br>\$100.00 | 1 0 0 0 0                                                                                                    |           |
| Pay Online                                     |                                                         | Payment                                                                                                    |           |
| We accept VISA and MASTERCAR<br>Name on Card * | code from Services NS<br>and make sure a gree           | Details of Purchase       W,       Under 16-18 Girls       Includes fees to:                                                                       | \$260.00  |
| Card Number *                                  | you know the submission was successful.                 | Football Australia (Junior)     \$14.00       Football NSW (1. Club Player 4yrs-18yrs)     \$23.00                                                 |           |
| Card number Expires *                          | You will see the \$100 taken off the payment            | FNSW - Hills Football Inc. (1. Hills U21/AA (players under 19))       \$184.00         Baulkham Hills Football Club (Hills Football)       \$39.00 | _         |
| MM / YY                                        | record (right)                                          | Active Kids Voucher  * Prices quoted in AUD and include GST of 10%.  Total                                                                         | \$-100.00 |
|                                                | Pay Now                                                 | Vouchers / Coupons                                                                                                    |           |

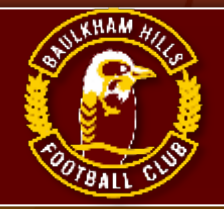

# **STEP 19:** Confirmation

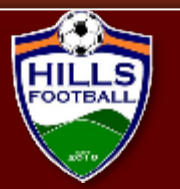

Registration is completed when the Confirmation window appears.

**<u>REMEMBER</u>**: If you don't pay in full, you are not registered and you will not be placed in a team.

Once finished you may choose to register another member of your family, just click the button and continue

### Confirmation

Thanks Jane, your registration has been accepted

Amount Paid: \$160.00 Receipt Number: 12345678-a12b-12a3-c123-d12345d6789a A confirmation email has been sent to Jane.smith.05@mail.com

For enquiries relating to this registration, please contact:

registrar@bhfc.org.au Baulkham Hills Football Club (Hills Football) registrar@bhfc.org.au

**Finished Registration** 

Perform another registration